## Kom i gang med eFaktura

| N | lordea      |                                               |             | 1                 |                        |           | 🖂 Melding                        | er 💍 NAVN NAVNESEN                     | ~ |
|---|-------------|-----------------------------------------------|-------------|-------------------|------------------------|-----------|----------------------------------|----------------------------------------|---|
|   | Oversikt    | Betalinger ^                                  | Økonomi 🗸 🔤 | l enester         | Sparing og investering | Kontakt 🗸 |                                  |                                        |   |
| В | etalinger > | Ny betaling                                   |             |                   |                        |           |                                  |                                        |   |
| E | 3eha        | Overføring til egen konto                     |             |                   |                        |           |                                  |                                        |   |
|   |             | Betalingsoversikt                             |             |                   |                        |           |                                  |                                        |   |
|   | Fakt        | AvtaleGiro<br>eFaktura<br>Utenlandsbetalinger |             | et (3) Slettet    |                        | 2)        | Kontaktinformasjon for eFaktura  |                                        |   |
|   | Faktur      |                                               |             | tronisk faktura ∨ |                        |           | Telefonnummer:<br>E-postadresse: | +4723206001<br>user.profile@nordea.com |   |
|   | Accring     |                                               |             | v                 | Blokker                |           | Rediger kontaktinformasjon       |                                        |   |
|   | Adresse     | Søk etter betaling                            | er          | v                 |                        | Blokker   |                                  |                                        |   |
|   |             | Betalingsinnstillin                           | ger         |                   |                        |           |                                  |                                        |   |
|   | Aftenpo     | SMS-innstillinger                             |             | v                 |                        | Blokker   |                                  |                                        |   |
|   | Byggyar     | en Biugn NVTT                                 | ۵           | ctiv              |                        | Plakkar   |                                  |                                        |   |

## Hold oversikt over alle eFakturaene dine

- Gå til fanen «Betalinger» og klikk på «eFaktura».
- Se liste over de bedriftene som har sendt deg eFaktura.
- Du kan enkelt blokkere de bedriftene du ikke ønsker å motta eFaktura fra.
- Under «Behandlet» finner du alle eFakturaene du har bekreftet.
- Under «Slettet» finner du alle eFakturaene du har slettet.
- Du kan endre dine kontaktopplysninger som brukes for eFaktura.

Hvis du ønsker å komme i gang med tjenesten, må du inntil videre akseptere automatisk avtale om eFaktura «Ja takk til alle» i den gamle nettbanken. Lenken til gammel nettbank finner du på forsiden under «Andre tjenester».